## PC-Talker Neo シリーズ インストール方法

このたびは、PC-Talkerをお買い上げいただき誠にありがとうございます。 本書は、パソコンサポーター(晴眼者)向けに、インストール手順をマウス操作でご説明いたします。

## PC-Talker を使用する際に必要な動作環境

PC-Talkerをインストールするパソコンが下記条件を満たしていることをご確認ください。

パソコン本体

Windows 10 Home/Pro/Enterprise 各エディションの 32bit/64bit 日本語版 DVD-ROM ドライブ (インストール時に必要)

ハードディスク インストール時 3GB以上の空き容量(Windowsの動作には、32GB以上の空き容量が必要) 2GB 以上のシステムメモリー(推奨 3GB 以上、Windows 64bit 版は推奨 4GB 以上)

WAVE 出力可能なサウンド機能(DirectSound 対応サウンドカード/内蔵サウンド機能搭載パソコン)

## インターネット接続

PC-Talkerの最新セットアップファイルのダウンロードおよびライセンス認証にインターネットを使用します。

## PC-Talker インストール

- 【1】パソコンの電源を入れ、Windows を起動します。
- 【2】 PC-Talkerの DVD-ROM をドライブに挿入します。
- 【3】 タスクバーの上に表示される 通知バー をクリックします。
  - 通知バー ※注意:5秒で消えてしまします。

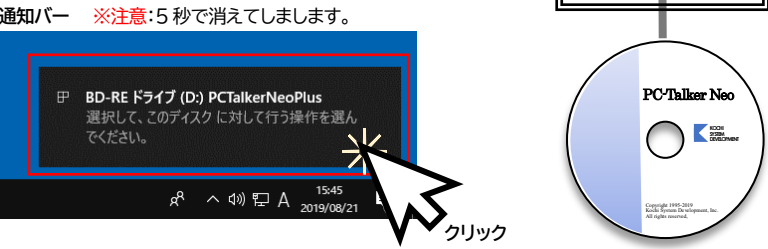

通知バーが消えてしまったときは、エクスプローラーを起動して、DVD ドライブをダブルクリックします。

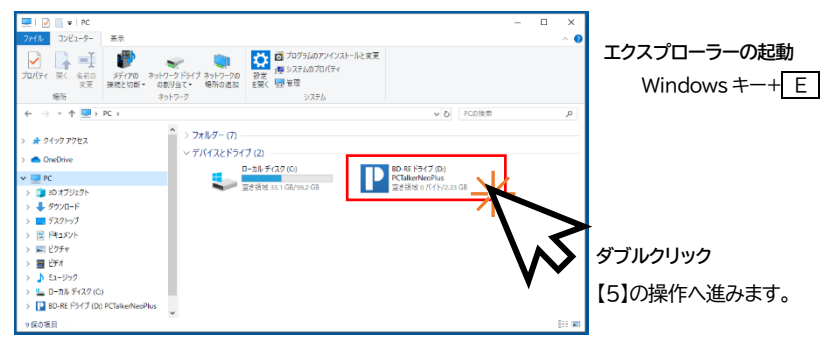

【4】 [SETUP.EXE の実行]をクリックします。

【5】 画面が暗くなり警告音が鳴り

[はい]をクリックします。

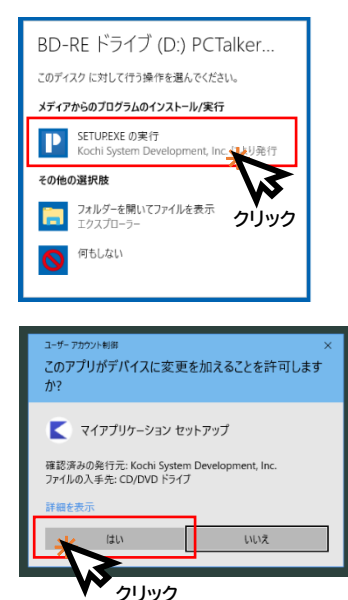

PC-Talkerの最新セットアップファイルをダウンロードします。 ダウンロードが完了すると、インストールが始まります。

ユーザーアカウント制御のダイアログが表示されます。

【6】 使用許諾書が表示されます。 内容に同意する場合は、[はい(Y)]をクリックします。

同意しない場合は、[いいえ(N)]をクリックして、 インストールを中止します。

インストールには数分かかります。 電源を切ったり、他のアプリケーションを起動したり しないでください。

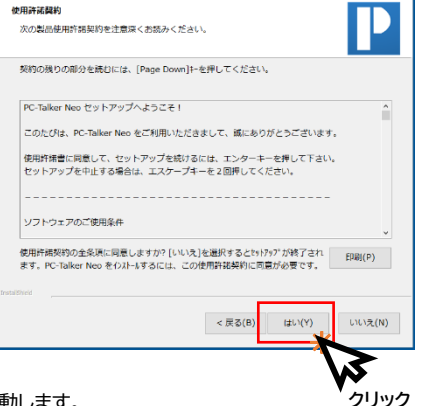

【7】 インストールが完了すると、PC-Talker が自動的に起動します。

※KTOS(点字入力)のご使用は、別途 MySupportのWeb版インストールからKTOSのセットアップをお願いします。

本製品に関するお問い合わせ

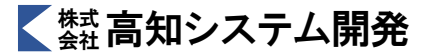

TEL: 088-873-6500 FAX: 088-873-6599 (受付時間 9:00 ~ 18:00 ただし、土曜、日曜、祝日、弊社休業日は除く) E-mail: support@aok-net.com ホームページ: http://www.aok-net.com